## 学院网站的信息发布

信息发布分为两层管理模式进行:由负责相关栏目的管理人员发布信息(包括文字、图片、附件文件等),再由系统管理员进行审核。审核通过后的信息方能在学院网站中展示出来。下面就各栏目的信息发 布方法给予说明:

1. **打开学院网站:** <u>http://59.67.75.245/college/lsxy/</u>后,出现主页,如下图示

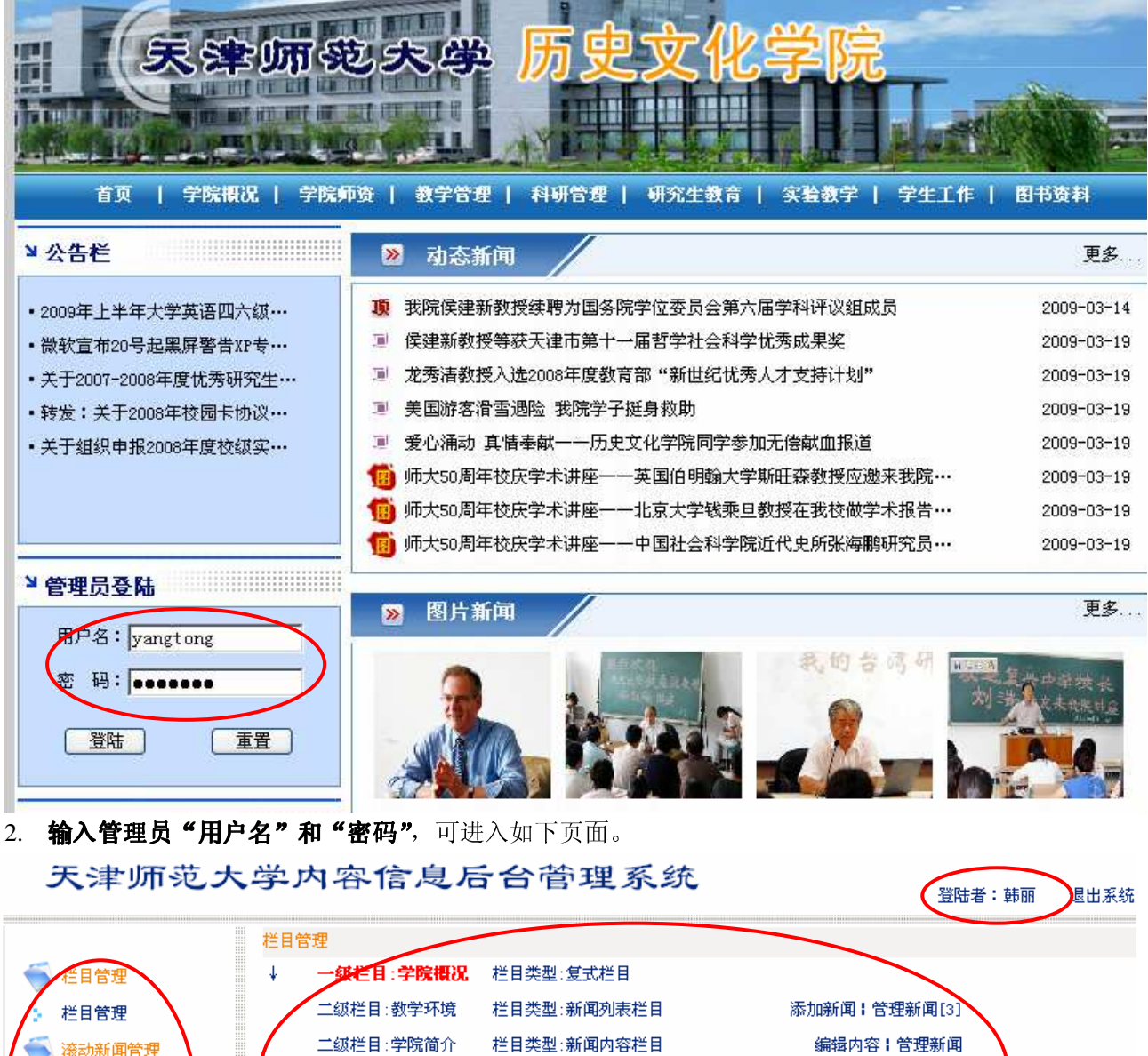

| ≼ 滚动新闻管理                   | ₽ \ | 二级栏目:学院简介 | 栏目类型:新闻内容栏目 | 编辑内容丨管理新闻    |
|----------------------------|-----|-----------|-------------|--------------|
| <ul> <li>滚动新闻添加</li> </ul> | םו  | 二级栏目:通知通告 | 栏目类型:新闻列表栏目 | 添加新闻:管理新闻[3] |
| ; 滚动新闻管理                   | ₽   | 二级栏目:学院领导 | 栏目类型:新闻内容栏目 | 编辑内容丨管理新闻    |
| 🍯 动态新闻管理                   | ₽ / | ▼级栏目:机构设置 | 栏目类型:新闻内容栏目 | 编辑内容:管理新闻    |
| : 动态新闻添加                   | 10  |           |             |              |
| 动态新闻管理                     |     |           |             |              |

3. **管理页面布局:**页面右上方显示管理员的名字,左侧是可以发布信息的栏目,中右部分是所管理栏目的二级栏目。由于系统管理对网站栏目形式的设置不同,所以有些栏目可以通过"添加新闻"来发布信息, 而另一些栏目则只能通过"编辑内容"修改信息,务请各位管理员注意。 4. **"滚动新闻添加"**,这是发布位于主页左上方的不停滚动的新闻信息(公告栏),见下图。添加这些栏目内容,应通过以下几个步骤:

|                          |                                                                                                    | E0 17 54 49      |
|--------------------------|----------------------------------------------------------------------------------------------------|------------------|
| 小学告栏                     | ▶ 动态新闻                                                                                                    | 更多.              |
|                          |                                                                                                    | 2009-03-14       |
|                          | 🧵 侯建新教授等获天津市第十一届哲学社会科学优秀成果奖                                                                                                    | 2009-03-19       |
|                          | ■ 龙秀清教授入选2008年度教育部"新世纪优秀人才支持计划"                                                                                                    | 2009-03-19       |
| 2009年度国家旅游局科研项目…         | ▣ 美国游客滑雪遇险 我院学子挺身救助                                                                                                    | 2009-03-19       |
| •关于高等学校科学研究优秀成…          | 🧵 爱心涌动 真情奉献一一历史文化学院同学参加无偿献血报道                                                                                                    | 2009-03-19       |
| •2009年3月23日——27日CASHL··· | 🔞 师犬50周年校庆学术讲座一一英国伯明翰大学斯旺森教授应邀来我院…                                                                                                    | 2009-03-19       |
| 2009年上半年大学英语四六级…         | 🔞 师大50周年校庆学术讲座——北京大学钱乘旦教授在我校做学术报告…                                                                                                    | 2009-03-19       |
|                          | 1999 师大50周年校庆学术讲座——中国社会科学院近代史所张海鹏研究员…                                                                                                    | 2009-03-19       |
| · 管理员登陆<br>用户名:          | ≫ 图片新闻                                                                                                    | 更多.              |
| 密码:                      | 3. 10 台 访 研 20 台 访 研 20 台 访 研 20 台 访 研 20 台 访 研 20 台 前 研 20 台 前 明 20 台 前 明 20 台 前 明 20 台 前 明 20 台 前 10 台 前 10 白 前 10 台 前 10 台 前 10 白 前 10 台 前 10 白 前 10 白 h h h h h h h h h h h h h h h h h h | 复一中学校社<br>大大大大大社 |
| 登陆 重置                    |                                                                                                    | Ind.             |

a) 添加文字和图片:操作方法与 WORD 文字编辑方法相似。包括文字输入、图形插入、项目 符号和编号、设置超级链接、字体及字号设置等。通常情况下,请使用默认的字体、字号及 颜色。

天津师范大学内容信息后台管理系统

登陆者:韩丽 退出系统

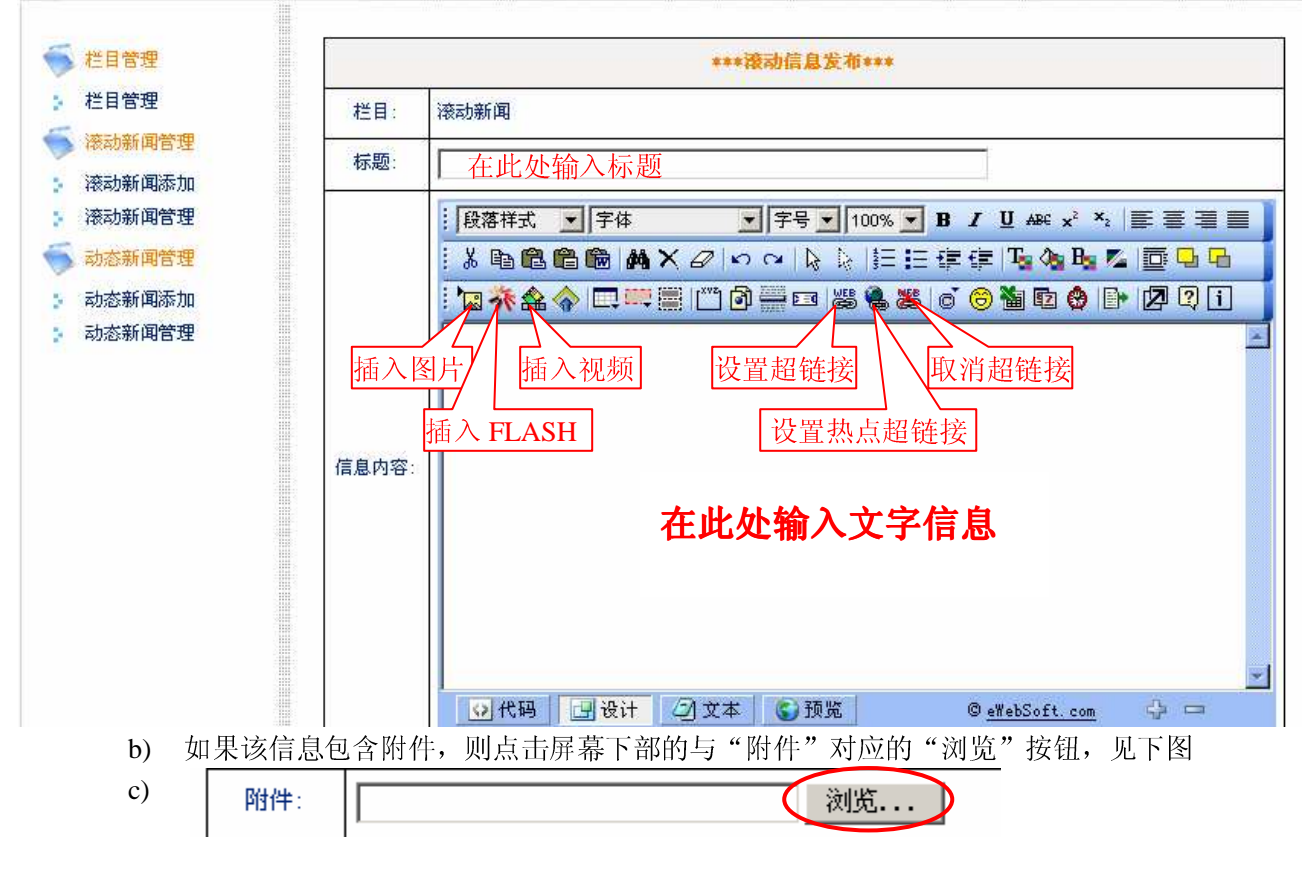

| 选择文件                                                                                                    |                                                                                                    | ? ×                                                                                                    |
|----------------------------------------------------------------------------------------------------|----------------------------------------------------------------------------------------------------|----------------------------------------------------------------------------------------------------|
| 查找范围(I):                                                                                                    | 🗁 西溪简报 🔹 🔽 🕞 🤔 📴 🖽 -                                                                                                    |                                                                                                    |
| レ<br>Recent<br>でです<br>夏<br>の<br>う<br>て<br>が<br>り<br>た<br>部<br>居<br>他<br>の<br>上<br>邻<br>居                              | ■ 西溪18期. doc<br>■ 西溪20期. doc<br>■ 西溪21期. doc<br>■ 西溪22期. doc<br>■ 西溪23期. doc                                                                                                    |                                                                                                    |
|                                                                                                    | 文件名 (2):                                                                                                    | 打开(0)                                                                                                    |
|                                                                                                    | 文件类型 (፤): 所有文件 (*.*)                                                                                                    | 取消                                                                                                    |
| d) 选择好文件质<br><b>"动态新闻添加"</b> ,针;<br>首页   <b>学院概况</b>                                                                  | 保存 取消 中的"保存"按钮。至此信息发布完成。<br>付动态新闻的发布。该新闻位于主页的右上部分,见下图<br>学院师资 / 教学管理 / 科研管理 / 研究生教育 / 实验教学 / 学生工作 /                                                                                                    | 图书资料                                                                                                    |
| ↘ 公告栏                                                                                                    | ▶ 办志新闻                                                                                                    | 更多                                                                                                    |
| <ul> <li>2009年度国家旅游局科研项目…</li> <li>关于高等学校科学研究优秀成…</li> <li>2009年3月23日——27日CASHL…</li> <li>2009年上半年大学英语四六级…</li> </ul> | <ul> <li>嬰 我院侯建新教授续聘为国务院学位委员会第六届学科评议组成员</li> <li>■ 侯建新教授等获天津市第十一届哲学社会科学优秀成果奖</li> <li>■ 龙秀清教授入选2008年度教育部"新世纪优秀人才支持计划"</li> <li>■ 美国游客滑雪遇险 我院学子挺身救助</li> <li>■ 爱心涌动 真惜奉献一一历史文化学院同学参加无偿献血报道</li> <li>1 师大50周年校庆学术讲座一一英国伯明翰大学斯旺森教授应邀来我院…</li> <li>1 师大50周年校庆学术讲座一一北京大学钱乘旦教授在我校做学术报告…</li> <li>1 师大50周年校庆学术讲座一一中国社会科学院近代史所张海鹏研究员…</li> </ul> | 2009-03-14<br>2009-03-19<br>2009-03-19<br>2009-03-19<br>2009-03-19<br>2009-03-19<br>2009-03-19<br>2009-03-19 |
| <sup>2</sup> 管理员登陆                                                                                                    | ▶ 图片新闻                                                                                                    | 更多                                                                                                    |
| 用户名: [<br>密码: [<br>登陆 重置                                                                                              |                                                                                                    |                                                                                                    |

进入文件选择对话框,选择需要发布的文件,见下图

a) 点击管埋贝囬左侧的"动态新闻添加

b) 其后的操作可参照第4步(滚动新闻添加)的操作进行。

5. 2 6. 栏目管理: 可参照第4步(滚动新闻添加)的操作进行。

## 7. 需注意的问题:

- a) 发布的的信息需要写标题
- b) 信息内容区域最好也写若干字
- c) 附件的文件名应避免特殊的字符,如减号(-),逗号(,),句点(.)等。
- d) 当需要将信息同时发布到滚动信息和管理栏目中时,应分别设置(不可一次完成)。
- e) 由于每次登录有一定的时间限制,所以应先将文字、图片等信息准备好后(文字在记事本或 WORD 中编辑好),再将文字粘贴到信息发布的内容区中,可避免系统自动退出登录时的损失。
- f) 信息发布完成后,应尽可早与系统管理员联系,保证信息及时被审核。